# Set Up Requisition Approval Delegation

| 1 Click t              | he notifications ico  | ٦               |           |                 |    |
|------------------------|-----------------------|-----------------|-----------|-----------------|----|
| environment, refreshed | from DEV7 on July 26. |                 |           |                 |    |
| E Q Sear               | ch                    |                 | 2         |                 | AS |
| ood mor                | ning, Abigai          | I Shellist      | HR Assist | Contract Manage |    |
| ACTIONS                | APPS                  |                 |           |                 |    |
| Notifications          |                       | Set Preferences | Worklist  | Reports and     |    |

## 2 Click "Show All"

| ment, refreshed from DEV7 on July 26.                             |            |
|-------------------------------------------------------------------|------------|
| O Search (2)                                                      |            |
| Notifications                                                     | Show All   |
| d moi                                                             |            |
| FYI     Document (Purchase Order) PO01000000131 Failed Validation | 5 days ago |
| My Team Abigail Shellist                                          | Dismiss    |
| Requisition REQ01000000242 Approved Abigail Shellist              | Dismiss    |
| ifications • FYI<br>Approve Requisition REQ01000000242            | 5 days ago |
| Abigail Shellist                                                  | Dismiss    |
| • FYI                                                             | 5 days ago |

### Click "Worklist"

| environment, refreshed from DEV7 on July 26.                  | ·           |
|---------------------------------------------------------------|-------------|
| E Q Search                                                    |             |
| fications                                                     | Worklist    |
| d to Me (71) Created by Me (6) All                            |             |
| ırch                                                          | Dismiss All |
| 1<br>ocument (Purchase Order) PO01000000131 Failed Validation | 5 days ago  |
| pigail Shellist                                               | Dismiss     |

| -124 | Actions 🔻 |   |                                        | Q =     | Me & My Group    | ✓ Assigned         | ~        | > |
|------|-----------|---|----------------------------------------|---------|------------------|--------------------|----------|---|
|      | Status    | € | Title                                  | Number  | Creator          | Assigned           | Priority |   |
|      | Ê         |   | Document (Purchase Order) PO01000000   | 2397916 | Abigail Shellist | 12/18/2024 5:13 PM | 3 🗸      |   |
|      | Ê         |   | Requisition REQ01000000242 Approved    | 2398728 | Abigail Shellist | 12/18/2024 5:12 PM | 3        |   |
|      | Ê         |   | Approve Requisition REQ01000000242     | 2397906 | Abigail Shellist | 12/18/2024 5:12 PM | 3        |   |
|      | Ê         |   | Document (Contract Purchase Agreement) | 2398726 | Abigail Shellist | 12/18/2024 5:10 PM | 3        |   |
|      | Ê         |   | Document (Purchase Order) PO01000000   | 2398715 | Abigail Shellist | 12/18/2024 5:03 PM | 3        |   |

# Click the dropdown next to your name and click "Preferences"

| 1 Worklist |           |   |                                        |                  |                  | <u>କ୍</u> ରେ | Abigail Shellist 🗸 |     |
|------------|-----------|---|----------------------------------------|------------------|------------------|--------------|--------------------|-----|
|            |           |   |                                        |                  |                  |              | User Details       |     |
| -12        | Actions 🔻 |   |                                        | <b>♀</b>   ▼   [ | Me & My Group    | ✓ A          | Home<br>Reports    | »   |
|            | Status    | ₽ | Title                                  | Number           | Creator          | Assig        | Preferences        |     |
|            | Ê         |   | Document (Purchase Order) PO01000000   | 2397916          | Abigail Shellist | 12/18/       | Help               | ► Î |
|            | Ê         |   | Requisition REQ01000000242 Approved    | 2398728          | Abigail Shellist | 12/18/       | Logout             |     |
|            | Ê         |   | Approve Requisition REQ01000000242     | 2397906          | Abigail Shellist | 12/18/       | Logout             |     |
|            | Ê         |   | Document (Contract Purchase Agreement) | 2398726          | Abigail Shellist | 12/18/       | 2024 5:10 PM 3     |     |
|            | Ê         |   | Document (Purchase Order) PO01000000   | 2398715          | Abigail Shellist | 12/18/       | 2024 5:03 PM 3     | -   |

| 6 If you        | want to tempo | orarily set a d  | elegate yo         | u can en     | able a va        | cation peri       | od           |    |
|-----------------|---------------|------------------|--------------------|--------------|------------------|-------------------|--------------|----|
| ORACLE          | BPM Worklist  |                  |                    |              |                  |                   | බො           | Ał |
|                 |               |                  |                    |              |                  | My Rules          | Certificates | N  |
| Rules           | · · · + ×     | Vacation Per     | iod : ashelli      | s            |                  |                   |              |    |
| Vacation Period | (Disabled)    |                  |                    |              |                  |                   |              |    |
| My Rules        |               | Remove yoursel   | f from automatic t | ask assignme | nt by enabling a | vacation date ran | ige.         |    |
|                 |               | Optionally, more | specific vacation  | rules can be | created under "I | My Rules".        |              |    |
|                 |               | Enable vaca      | tion period        |              |                  |                   |              |    |
|                 |               | Start Date       | 11/1/2024 5:52 PI  | M Č          |                  |                   |              |    |
|                 |               | End Date         | 11/7/2024 5:52 PI  | M Čo         |                  |                   |              |    |
|                 |               | Reassign to:     | User 🗸             | rgentr10     |                  | Q                 |              |    |
|                 | L             | O Delegate to:   |                    |              | ٩                |                   |              |    |

| 7 Choos      | e the date range                                                                                                    |              |
|--------------|----------------------------------------------------------------------------------------------------|--------------|
| I (Disabled) | Remove yourself from automatic task assignment by enabling a vacation date range.<br>Optionally, more specific vacation rules can be created under "My Rules". | <u> 2002</u> |
|              | Start Date         3/17/2025 5:52 PM           End Date         11/7/2024 5:52 PM                                                                              |              |
|              | <ul> <li>Reassign to: User v rgentr10</li> <li>Delegate to:</li> </ul>                                                                                         |              |

#### 8 Click "OK"

| Start Date           | 3/17/2025 5:52 PM | Ē      |        |       |                  |             |     |            |    |
|----------------------|-------------------|--------|--------|-------|------------------|-------------|-----|------------|----|
| End Date             | 11/7/2024 5:52 PM | te     |        |       |                  |             |     | _          |    |
|                      |                   | Select | Date a | and 1 | Time             |             |     | :          | ×  |
| Reassign to:         | User V rgentr10   | <      | Marc   | h     | ~                | 2025        | ^ > | · >        |    |
|                      |                   | SUN    | MON    | TUE   | WED              | THU         | FRI | SAT        |    |
| U Delegate to:       |                   | 23     | 24     | 25    | 26               | 27          | 28  | 1          |    |
|                      |                   | 2      | 3      | 4     | 5                | 6           | 7   | 8          |    |
|                      |                   | 9      | 10     | 11    | 12               | 13          | 14  | 15         |    |
|                      |                   | 16     | 17     | 18    | 19               | 20          | 21  | 22         |    |
|                      |                   | 23     | 24     | 25    | 26               | 27          | 28  | 29         |    |
|                      |                   | 30     | 31     | 1     | 2                | 3           | 4   | 5          |    |
|                      |                   | 5      | ^ ¥    | : 5:  | 2 <b>^</b><br>AM | • :<br>• PM | 0   | <b>^</b> ~ |    |
|                      |                   |        |        |       |                  | (           | ок  | Cance      | el |
| d/or its affiliates. |                   |        |        |       |                  |             |     |            |    |

9 Click save **1** Worklist Abigail Shellist 🗸 ... My Rules Certificates Notification Accessibility Vacation Period : ashellis  $+\times$ Revert Save led) Remove yourself from automatic task assignment by enabling a vacation date range. Optionally, more specific vacation rules can be created under "My Rules". Enable vacation period to. Start Date 3/17/2025 5:52 PM 10 End Date 3/21/2025 5:52 PM Q • Reassign to: User ~ rgentr10 Q O Delegate to:

# **10** To set up delegations for specific roles, click on my rules.

| ORACLE | BPM Worklist   |                                    |                                                      |                               |                                       |                                    | ଷ୍ପ          | Ał |
|--------|----------------|------------------------------------|------------------------------------------------------|-------------------------------|---------------------------------------|------------------------------------|--------------|----|
|        |                |                                    |                                                      |                               |                                       | My Rules                           | Certificates | N  |
| Rules  | ~ ~ <b>+ ×</b> | Vacation Per                       | iod : ashelli                                        | s                             |                                       |                                    |              |    |
|        | d (Disabled)   | Remove yoursel<br>Optionally, more | f from automatic<br>specific vacation<br>tion period | task assignn<br>n rules can b | nent by enabling<br>e created under ' | a vacation date ran<br>"My Rules". | ige.         |    |
|        |                | Start Date                         | 11/1/2024 5:52 F                                     | рм đ                          |                                       |                                    |              |    |
|        |                | End Date                           | 11/7/2024 5:52 P                                     | °M Ć                          |                                       |                                    |              |    |
|        | [              | <ul> <li>Reassign to:</li> </ul>   | User 🗸                                               | rgentr10                      |                                       | ٩                                  |              |    |
|        |                | O Delegate to:                     |                                                      |                               | Q                                     |                                    |              |    |

| <b>11</b> Click the + sign to a           | idd a rule        |       |
|-------------------------------------------|-------------------|-------|
| ORACLE <sup>®</sup> BPM Worklist          | My Rules Certific | Ał Ał |
| Rules Vacation Period (Disabled) My Rules |                   |       |

### 12 Name the rule

| ORACLE BPM Worklist                                                                 |                                           | <b>6</b> 9        | Ał |
|-------------------------------------------------------------------------------------|-------------------------------------------|-------------------|----|
|                                                                                     | My Re                                     | ules Certificates | N  |
| 🖌 Rules 💎 ^ 🕂 🗙                                                                     | My Rule                                   |                   |    |
| <ul> <li>Vacation Period (Disabled)</li> <li>My Rules</li> <li>User Rule</li> </ul> | Name * User Rule                          |                   |    |
|                                                                                     | Execute rule only between these dates:    |                   |    |
|                                                                                     | Start Date                                |                   |    |
|                                                                                     | End Date                                  |                   |    |
|                                                                                     | Tasks     Tasks matching these conditions |                   |    |
|                                                                                     | Match 💿 All 🔿 Any  🗣                      | ]                 |    |
|                                                                                     | ▲ Task Type is ✓                          | ٩ ٢               | R  |

# Search for the task you want to enable a delegate for. In this case, ReqApproval

|                                | Task Type               | Composite Name             | Description                      | Outcomes        |
|--------------------------------|-------------------------|----------------------------|----------------------------------|-----------------|
|                                | QnnaireCanceledFyi      | PrcPoqNotificationsQnnaire |                                  | Approve,Rejec   |
|                                | QualityIssueHumantask   | EnqCommonNotificationCo    |                                  | Ok              |
|                                | ReadyForEvalFyi         | PrcPoqNotificationsReadyF  |                                  | Approve,Rejec   |
|                                | RecallFyi               | HcmCompWorkbenchFyiN       |                                  | Ok              |
|                                | ReceiptCreationErrorFyi | RcvConfirmReceiptCompos    | This FYI notification notifies B | Ok              |
|                                | RejectedInvoiceCorrecti | FinApInvTransactionsRejec  |                                  | Edit Invoice    |
|                                | RejectedOrgFYI          | HhrVolunteeringApprovalC   |                                  | Ok              |
|                                | RejectedProjectFYI      | HhrVolunteeringApprovalC   |                                  | Ok              |
|                                | RepositoryUpdateFyi     | PrcPoqNotificationsReposit |                                  | Approve,Rejec   |
|                                | ReqApproval             | PrcPorManageReqApprova     |                                  | Approve, Reject |
|                                | ReqLinesCanceledFYI     | PrcPorManageReqComposite   |                                  | Approve,Reject  |
|                                | ReqReassignedFYI        | PrcPorManageReqComposite   |                                  | Approve,Reject  |
|                                | ReqReturnedFYI          | PrcPorManageReqComposite   |                                  | Approve,Reject  |
|                                | ReqStatusFYI            | PrcPorManageReqApprova     |                                  | Approve,Reject  |
|                                | ReqWithdrawnFYI         | PrcPorManageReqComposite   |                                  | Approve,Reject  |
|                                | RequestInformationFyi   | HcmCompWorkbenchFyiN       |                                  | Ok,Reply        |
|                                | RequestNewPositionAp    | HcmWorkPositionsApprova    |                                  | Approve,Reject  |
|                                | RequestPositionChang    | HcmWorkPositionsApprova    |                                  | Approve,Reject  |
| pyright © 1997, 2022, Oracle a | RequestShiftApprovalT   | HcmSchedulesShiftsAppro    |                                  | Approve, Rejec  |

#### Highlight the task and click OK

| RepositoryUpdateFyi   | PrcPoqNotificationsReposit | Approve,Rejec |  |
|-----------------------|----------------------------|---------------|--|
| ReqApproval           | PrcPorManageReqApprova     | Approve,Rejec |  |
| ReqLinesCanceledFYI   | PrcPorManageReqComposite   | Approve,Rejec |  |
| ReqReassignedFYI      | PrcPorManageReqComposite   | Approve,Rejec |  |
| ReqReturnedFYI        | PrcPorManageReqComposite   | Approve,Rejec |  |
| ReqStatusFYI          | PrcPorManageReqApprova     | Approve,Rejec |  |
| ReqWithdrawnFYI       | PrcPorManageReqComposite   | Approve,Rejec |  |
| RequestInformationFyi | HcmCompWorkbenchFyiN       | Ok,Reply      |  |
| RequestNewPositionAp  | HcmWorkPositionsApprova    | Approve,Rejec |  |
| RequestPositionChang  | HcmWorkPositionsApprova    | Approve,Rejec |  |
| RequestShiftApprovalT | HcmSchedulesShiftsAppro    | Approve,Rejec |  |
| RequesterChangeRequ   | PrcPoApprovalComposite     | Approve,Rejec |  |
| RequireLearnerContent | HcmEngmtVideoSharePres     | Ok            |  |
| RequireOwnerContentD  | HcmEngmtVideoSharePres     | Ok            |  |
| RequisitionApprovalHu | HcmRecHiringCoreRequisit   | Approve,Rejec |  |
| ResignationApproval   | HcmEmploymentTerminatio    | Approve,Rejec |  |
| •                     |                            |               |  |
|                       |                            |               |  |
|                       |                            | OK Cancel     |  |

#### **15** Choose who you want to be your delegate for this task.

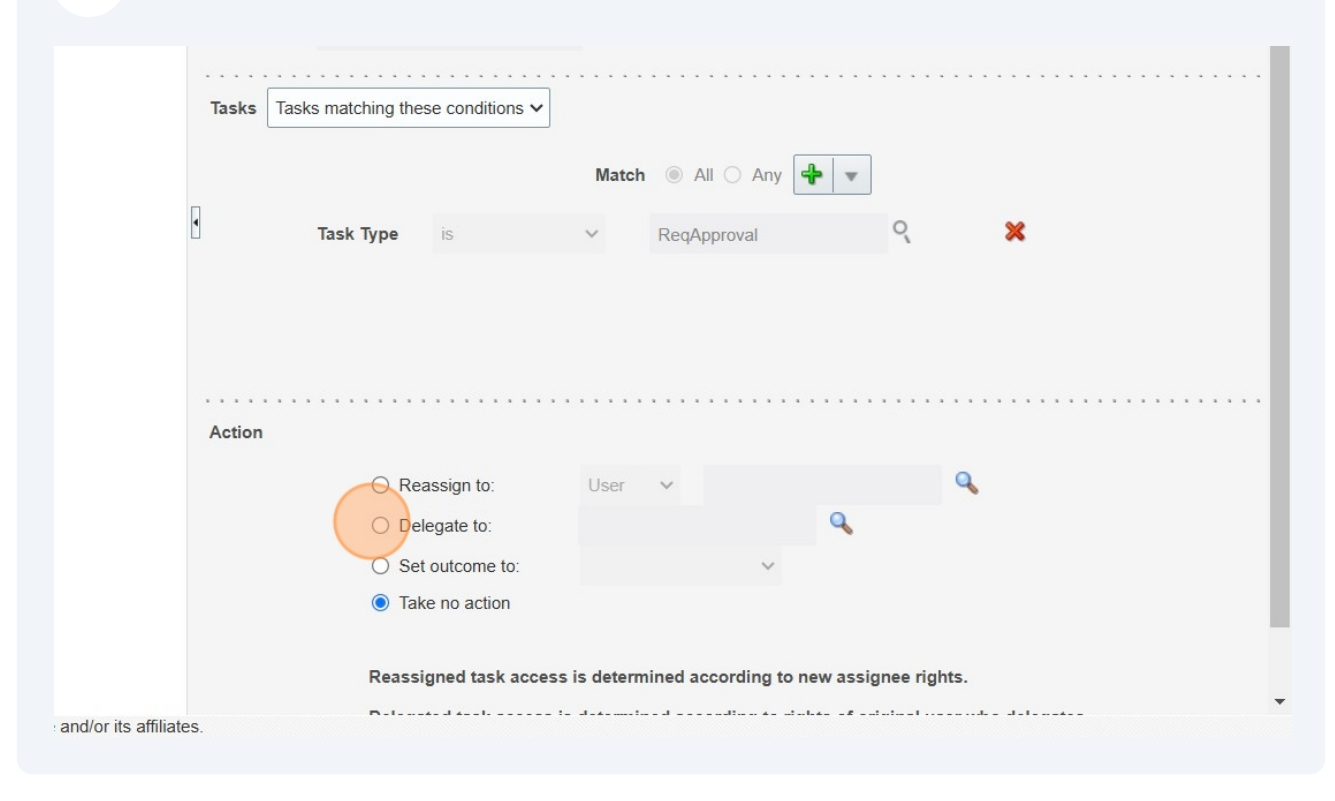

# Click the "Delegate" field.

| Tasks matching the               | ese conditions 🗸                                          | ·                               |                                                              |                                                                                                    |                                                                                                    |                                                                                                    |
|----------------------------------|-----------------------------------------------------------|---------------------------------|--------------------------------------------------------------|----------------------------------------------------------------------------------------------------|----------------------------------------------------------------------------------------------------|----------------------------------------------------------------------------------------------------|
|                                  |                                                           | Match                           | All O Any                                                    | +                                                                                                    |                                                                                                    |                                                                                                    |
| Task Type                        | is                                                        | ~                               | ReqApproval                                                  | ٩,                                                                                                    | :                                                                                                    | ×                                                                                                    |
|                                  |                                                           |                                 |                                                              |                                                                                                    |                                                                                                    |                                                                                                    |
|                                  |                                                           |                                 |                                                              |                                                                                                    |                                                                                                    |                                                                                                    |
|                                  |                                                           |                                 |                                                              |                                                                                                    |                                                                                                    |                                                                                                    |
|                                  |                                                           |                                 |                                                              |                                                                                                    |                                                                                                    |                                                                                                    |
|                                  |                                                           |                                 |                                                              |                                                                                                    |                                                                                                    |                                                                                                    |
|                                  |                                                           |                                 |                                                              |                                                                                                    |                                                                                                    |                                                                                                    |
| )<br>O Rea                       | assign to:                                                | User                            |                                                              |                                                                                                    | •••••                                                                                                    |                                                                                                    |
| )<br>Rea<br>• Del                | assign to:<br>legate to:                                  | User                            | ×                                                            | <br>] <b>q</b>                                                                                                    | ۹.                                                                                                    |                                                                                                    |
| ○ Rea<br>● Del<br>○ Set          | assign to:<br>legate to:<br>t outcome to:                 | APPRO                           | ~<br>///                                                     | _ •                                                                                                    | ٩                                                                                                    |                                                                                                    |
| ○ Rea<br>● Del<br>○ Set<br>○ Tak | assign to:<br>legate to:<br>t outcome to:<br>ke no action |                                 | v<br>WE v                                                    | _ •                                                                                                    | ٩                                                                                                    |                                                                                                    |
| ○ Rea<br>● Del<br>○ Set<br>○ Tak | assign to:<br>legate to:<br>t outcome to:<br>ke no action | User<br>APPRO                   | VE v                                                         | _ Q                                                                                                    | ٩                                                                                                    |                                                                                                    |
|                                  | Tasks matching the                                        | Tasks matching these conditions | Tasks matching these conditions V<br>Match<br>Task Type is V | Tasks matching these conditions          Match       Image: All Original Angle         Task Type       is       ReqApproval | Tasks matching these conditions ∨         Match          Image: Second second s | Tasks matching these conditions ♥         Match          Match          All          Any          Task Type         is       ▼         ReqApproval |

# Click this image.

| Match  Any  Task Type is  ReqApproval                                                                                                    | Tasks  | Tasks matching these conditions V                                                                       | •                               |          |  |
|----------------------------------------------------------------------------------------------------|--------|----------------------------------------------------------------------------------------------------|---------------------------------|----------|--|
| Task Type is V ReqApproval 🤇 🗙                                                                                                    |        |                                                                                                    | Match 💿 All 🔾 Any 🗣             | v        |  |
|                                                                                                    |        | Task Type is                                                                                            | ✓ ReqApproval                   | ৎ 🗙      |  |
|                                                                                                    |        |                                                                                                    |                                 |          |  |
|                                                                                                    |        |                                                                                                    |                                 |          |  |
|                                                                                                    |        |                                                                                                    |                                 |          |  |
| Action                                                                                                    |        |                                                                                                    |                                 |          |  |
| O Reassign to: User ✓ 🔷                                                                                                    | Action |                                                                                                    |                                 |          |  |
| Delegate to:                                                                                                    | Action | ○ Reassign to:                                                                                          | User V                          | ٩        |  |
| igentity in the interview of the interview of the intervi | Action | <ul> <li>Reassign to:</li> <li>Delegate to:</li> </ul>                                                  | User v<br>rgentr10              | ٩        |  |
| O Set outcome to: APPROVE V                                                                                                    | Action | <ul> <li>Reassign to:</li> <li>Delegate to:</li> <li>Set outcome to:</li> </ul>                         | User v<br>rgentr10<br>APPROVE v |          |  |
|                                                                                                    |        | <ul> <li>Reassign to:</li> <li>Delegate to:</li> </ul>                                                  | User v<br>rgentr10              | <b>a</b> |  |
| Set outcome to: APPROVE      APPROVE                                                                                                    | Action | <ul> <li>Reassign to:</li> <li>Delegate to:</li> <li>Set outcome to:</li> <li>Take as action</li> </ul> | User V<br>rgentr10<br>APPROVE V | 9        |  |
| <ul> <li>Set outcome to:</li> <li>Take no action</li> </ul>                                                                                                    | Action | <ul> <li>Reassign to:</li> <li>Delegate to:</li> <li>Set outcome to:</li> <li>Take no action</li> </ul> | User v<br>rgentr10<br>APPROVE v | 9        |  |

# Click the "Enter Search String" field.

|                                                                                           |                        |                            |       | My Rules | Certificates N |
|-------------------------------------------------------------------------------------------|------------------------|----------------------------|-------|----------|----------------|
| 🖌 Rules 💎 🗠 🕂 🗙                                                                           | My Rule                |                            |       |          |                |
| <ul> <li>✓ Vacation Period (Disabled)</li> <li>✓ My Rules</li> <li>✓ User Rule</li> </ul> | Name * Requisition App | roval Delegation<br>n rule |       |          |                |
|                                                                                           |                        | between these date         | .5.   |          |                |
|                                                                                           |                        |                            |       |          |                |
| Users 🗸                                                                                   | )                      |                            |       |          |                |
| Advanced                                                                                  |                        |                            |       |          |                |
| First Name                                                                                |                        | Last Name                  |       |          |                |
| Email                                                                                     |                        | ID                         |       |          |                |
|                                                                                           |                        | Search Reset               |       |          |                |
| ID First I                                                                                | Name Last Name         | Email                      | Title | Manager  | Organization   |
| No data to display                                                                        |                        |                            |       |          |                |

## Enter the name or net ID and click search

| Identity Browser         | r                    |           |                                     |                             |         |       |
|--------------------------|----------------------|-----------|-------------------------------------|-----------------------------|---------|-------|
| Users 🗸                  | rgentr10             |           |                                     |                             |         |       |
| Advanced                 |                      |           |                                     |                             |         |       |
| Eirst Name               |                      |           | Last Namo                           |                             |         |       |
| First Name               |                      |           | Last Name                           |                             |         |       |
| Email                    |                      |           | ID                                  |                             |         |       |
|                          |                      | (         | Search Res                          | et                          |         |       |
|                          |                      |           |                                     |                             |         |       |
| ID                       | First Name           | Last Name | Email                               | Title                       | Manager | Orga  |
| ID<br>No data to display | First Name           | Last Name | Email                               | Title                       | Manager | Orga  |
| ID<br>No data to display | First Name           | Last Name | Email                               | Title                       | Manager | Orgai |
| ID<br>No data to display | First Name           | Last Name | Email                               | Title                       | Manager | Orgar |
| ID<br>No data to display | First Name<br>Action | Last Name | Email                               | Title                       | Manager | Orgar |
| ID<br>No data to display | First Name<br>Action | Last Name | Email<br>eassign to:                | Title<br>User ∽             | Manager | Orgai |
| ID<br>No data to display | First Name<br>Action | Last Name | Email<br>eassign to:<br>elegate to: | Title<br>User ∨<br>rgentr10 | Manager | Orgar |

## 20 Click the "Select" field.

| First |              |            |           |                  |       |          |             |
|-------|--------------|------------|-----------|------------------|-------|----------|-------------|
|       | Name         |            |           | Last Name        |       |          |             |
|       | Email        |            |           | ID               |       |          |             |
|       |              |            | [         | Search Reset     |       |          |             |
|       | D            | First Name | Last Name | Email            | Title | Manager  | Organizatio |
| 0     | 🔓 rgentr10@u | Chad       | Gentry    | rgentr10@utk.edu |       |          |             |
| 0     | gentr10      | Robert     | Gentry    | chad.gentry@xt   |       | ashellis |             |

## 21 Click "OK"

|         |            |                                                 | Last Name<br>ID<br>Search Reset                  |                   |          |              |
|---------|------------|-------------------------------------------------|--------------------------------------------------|-------------------|----------|--------------|
|         | First Name | Last Name                                       | Email                                            | Title             | Manager  | Organization |
| ntr10@u | Chad       | Gentry                                          | rgentr10@utk.edu                                 |                   |          |              |
| ntr10   | Robert     | Gentry                                          | chad.gentry@xt                                   |                   | ashellis |              |
|         | _          | ∩ Re                                            | assign to: U                                     | lser 🗸            |          |              |
|         |            | 0.10                                            |                                                  |                   |          |              |
|         |            | <ul><li>De</li></ul>                            | legate to:                                       | jentr10           | Q        |              |
|         |            | <ul> <li>De</li> <li>Se</li> </ul>              | legate to: rg                                    | gentr10<br>PPROVE | ~        |              |
|         |            | <ul> <li>De</li> <li>Se</li> <li>Tai</li> </ul> | legate to: rg<br>t outcome to: A<br>te no action | jentr10<br>PPROVE | Q        |              |
|         |            | <ul> <li>De</li> <li>Se</li> <li>Tal</li> </ul> | legate to: rg<br>t outcome to: A<br>se no action | gentr10<br>PPROVE | v        | ee rights.   |

## 22 Click "Save"

| 1 Worklist     |            |                 |                  |                         |       |             |          | වෙ           | Abigail Shel | list 🔻       |         |
|----------------|------------|-----------------|------------------|-------------------------|-------|-------------|----------|--------------|--------------|--------------|---------|
|                |            |                 |                  |                         |       |             | My Rules | Certificates | Notification | Access       | ibility |
| ~ ~ <b>+ ×</b> | My Rule    |                 |                  |                         |       |             |          |              | (            | <u>S</u> ave | Revert  |
| ed)            | Name *     | Requisition App | oroval Delegatio | on                      |       |             |          |              |              |              |         |
|                |            | Use as vacatio  | n rule           |                         |       |             |          |              |              |              |         |
|                | Exe        | cute rule only  | between the      | s <mark>e date</mark> s | :     |             |          |              |              |              |         |
|                | Start Date | e               |                  |                         |       |             |          |              |              |              |         |
|                | End Date   | e               |                  |                         |       |             |          |              |              |              |         |
|                | Tasks Tas  | ks matching the | se conditions •  | •                       |       |             |          |              |              |              |         |
|                |            |                 |                  | M                       | latch | All O Any   | + -      |              |              |              |         |
|                | •          | Task Type       | is               | ~                       |       | ReqApproval | (        | २ 🄉          | e a          |              |         |
|                |            |                 |                  |                         |       |             |          |              |              |              |         |